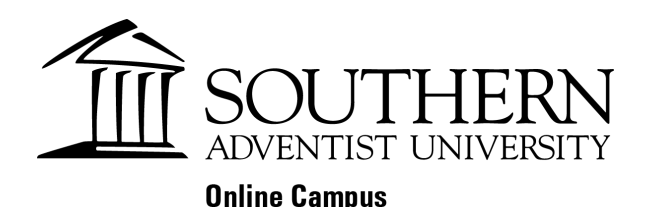

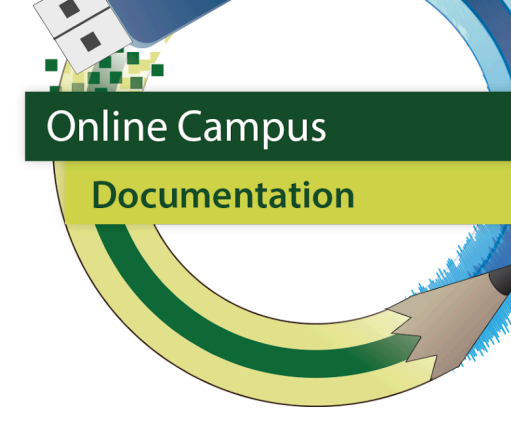

## Enrolling a Teaching assistant in eClass - eClass 4.2

Here are the steps of how to Enroll a Teaching Assistant into a course

1. Go to the course and click on **Participants** along the top.

| Course | Settings | Participants | Grades | Reports | More 🗸 |
|--------|----------|--------------|--------|---------|--------|
|        |          |              |        |         |        |

- 2. Click on the **Enroll users** button, located on the left side of the page toward the top.
- 3. Type the name of the person you want to add in the **Search** box.

## **Enrollment options**

Select users

No selection

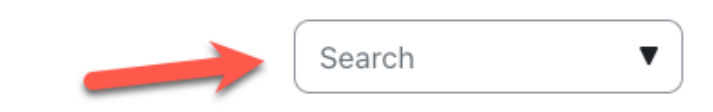

Note: If you are having difficulty finding the user, then try searching by just last name or username.

- 4. When you type in a name, you will see the search results below the **Search** box. Select the user from the results.
- 5. Click on the Assign role box and select Teaching Assistant from the drop down menu.
- 6. Click on the **Enroll selected users** button.
- 7. To set an enrollment end date find the user you just added in the participants list and click the gear icon at the far right of the row containing their name.

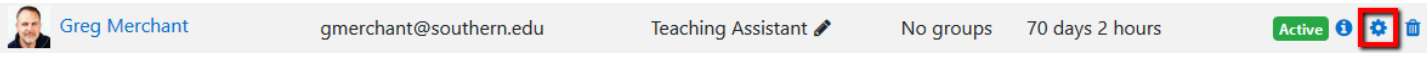

- 8. Click the **Enable** check box beneath **Enrollment ends** on the popup window which appears. Set the date and time of unenrollment.
- 9. Finally click Save changes.

| Enrolment method                    | Manual enrollments                                                                 |
|-------------------------------------|------------------------------------------------------------------------------------|
| Status                              | Active 🗢                                                                           |
| Enrollment starts                   | 16 <b>≑</b> July <b>¢</b> 2015 <b>¢</b> 00 <b>¢ m</b>                              |
|                                     | ☑ Enable                                                                           |
| Enrollment ends                     | 9 <b>↓</b> July <b>↓</b> 2019 <b>↓</b> 15 <b>↓</b> 21 <b>↓</b> 🛗                   |
|                                     | →  Z Enable                                                                        |
| Enrollment created                  | Thursday, July 16, 2015, 10:25 AM                                                  |
|                                     | Save changes Cancel                                                                |
|                                     | Save changes Cancer                                                                |
| teps 7 to 9 are not done. users wit | th TA access will continue to have access to the course until removed. A TA can    |
| removed by clicking on Participan   | ts and then clicking on the trash can/unenroll icon to the right of the TA's name. |

be removed by clicking on **Participants** and then clicking on the trash can/unenroll icon to the right of the TA's name. Greg Merchant gmerchant@southern.edu Teaching Assistant & No groups 237 days 2 hours Active 3 \*

A TA can remove themselves from the course by clicking on the same icon mentioned above.